## PROCEDURA CARICAMENTO VOTI PER GLI SCRUTINI PRIMO QUADRIMESTRE

Caricare i voti (entro le 24 ore precedenti lo scrutinio)

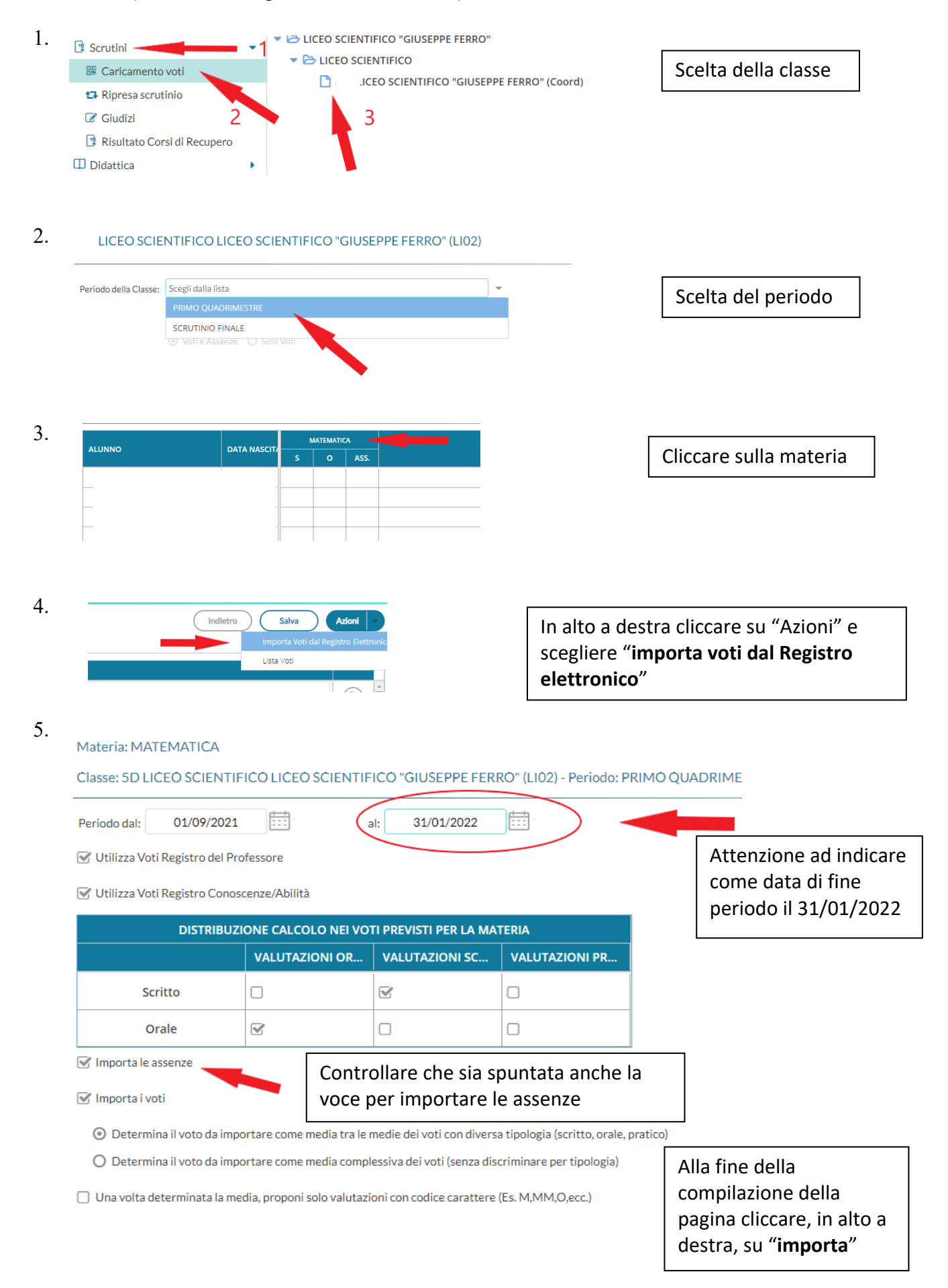

- 6. Una volta importati i voti si potrà procedere con la loro modifica in base a quanto ritenuto dal singolo docente.
- In caso di voti insufficienti inserire il giudizio nello spazio apposito presente nella tabella di riepilogo con voti e assenze, tenendo conto delle seguenti voci:
  a lacune rilevate

| a. 1 | acune mevale   | 5       |       |         |                    |      |
|------|----------------|---------|-------|---------|--------------------|------|
| b. a | argomenti da 1 | recupe  | rare  |         |                    |      |
| UNNO | DATA NASC      | SCRITTO | ORALE | ASSENZE | GIUDIZIO SINTETICO |      |
|      | Î              |         |       |         |                    |      |
|      | _              |         |       |         |                    |      |
| 1    |                |         |       |         |                    |      |
|      | _              |         |       |         |                    |      |
| E    |                |         |       |         |                    |      |
|      |                |         |       |         |                    | <br> |
| E    |                |         |       |         |                    |      |
|      |                |         |       |         |                    |      |

Al massimo si hanno a disposizione 2000 caratteri

8. Ultimata la procedura salvare, in alto a destra